# TI ARM Lab 6 UART (without Interrupt)

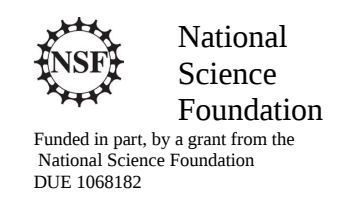

### Acknowledgements

Developed by Craig Kief, Brian Zufelt, and Jacy Bitsoie at the Configurable Space Microsystems Innovations & Applications Center (COSMIAC). Co-Developers are Bassam Matar from Chandler-Gilbert and Karl Henry from Drake State. *Funded by the National Science Foundation (NSF)*.

# Lab Summary

This lab introduces the concepts of the UART and how it is implemented on the ARM processor.

# Lab Goal

The goal of this lab is to continue to build upon the skills learned from previous labs. This lab helps the student to continue to gain new skills and insight on the C code syntax and how it is used in the TI supplementation of the ARM processor. Each of these labs will add upon the previous labs and it is the intention of the authors that students will build with each lab a better understanding of the ARM processor and basic C code and syntax. Even though these tutorials assume the student has not entered with a knowledge of C code, it is the desire of the authors that by the time the student completes the entire series of tutorials, that they will have a sufficient knowledge of C code so as to be able to accomplish useful projects on the ARM processor.

# Learning Objectives

The student should begin to become familiar with the concept of the UART and ways to communicate through as serial interface such as Putty. A Universal Asynchronous Receiver/Transmitter, abbreviated UART, is a piece of computer hardware that translates data between parallel and serial forms. UARTs are commonly used in conjunction with communication standards such as RS-232. In its simplest form, a UART can be thought of as a two wire system where one line is transmitting and the other is receiving. The parallel data is reformatted into a serial stream. The *universal* designation indicates that the data format and transmission speeds are configurable. The electric signaling levels and methods (such as differential signaling etc.) are handled by a driver circuit external to the UART.

A UART is usually an individual (or part of an) integrated circuit used for serial communications over a computer or peripheral device serial port. UARTs are now commonly included in microcontrollers such as the TI Tiva ARM we are working with. Everyone that works commonly with hardware debugging is well aware of the power of something like a serial connection between a computer and a piece of hardware. It allows a designer to be able to see into the system that is being created and tested. In this case, the objective will not be to fully understand a UART (that can be done by using Google), it is to understand how to do a project with a UART on the Tiva board and then how to communicate through that connection.

Grading Criteria N/A

Time Required Approximately one hour

# Lab Preparation

It is highly recommended that the student read through this entire procedure once before actually using it as a tutorial. By understanding the final goal, it will be easier to use this as a tutorial and, as a learning guide. Ensure the Lab shells are loaded as part of the software installation.

### **Equipment and Materials**

It is assumed that the student has already completed prior labs and the software is installed properly.

| Software needed                                                                  | Quantity |
|----------------------------------------------------------------------------------|----------|
| Install the required tutorial software from the autoinstaller located at         | 1        |
| http://cosmiac.org/thrust-areas/academic-programs-and-design-                    |          |
| services/education-and-workforce-development/community-portal/ For this          |          |
| lab, the Putty software is also required. This is a free executable package that |          |
| helps with a variety of serial capabilities.                                     |          |
|                                                                                  |          |
| Hardware needed                                                                  | Quantity |
|                                                                                  |          |
| The hardware required is the TI Tiva LaunchPad Kit and the Digilent Orbit        | 1        |
| board                                                                            |          |
|                                                                                  |          |

# Additional References

The Evaluation Board user's manual is on this web site: <u>http://datasheet.octopart.com/EK-TM4C123GXL-Texas-Instruments-datasheet-15542121.pdf</u> and the manuals for the Digilent orbit board are located at <u>http://digilentinc.com/Products/Detail.cfm?NavPath=2,396,1181&Prod=ORBIT-BOOSTER</u>. To download Putty, go to <u>http://www.putty.org/</u>.

COSMIAC tutorials found at: <u>http://cosmiac.org/thrust-areas/academic-programs-and-design-services/education-and-workforce-development/microcontrollers/ate-developed-material/</u>

Lab Procedure : Install/Connect board to computer

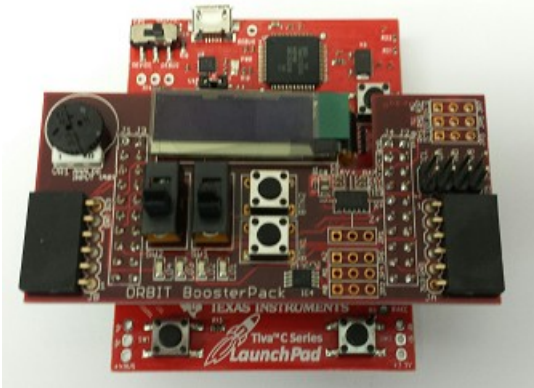

Figure 1. ARM and ORBIT Combination

This picture of the correct way to mate the Tiva LaunchPad and the Digilent Orbit boards together. Please do so at this point and connect them as shown in Figure 1.

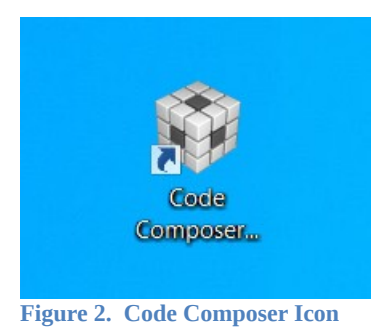

Launch Code Composer from the icon as shown in Figure 2 and where prompted, chose the workspaces location to store your project (as shown in Figure 3).

| of impingfilter aut - delaying                                                                                         | Workspace Launcher                           |    |        | x |
|----------------------------------------------------------------------------------------------------|----------------------------------------------|----|--------|---|
| Jus 127<br>An attack<br>Foreiga - Of                                                                                   | Select a workspace                           |    |        |   |
| Code Composer Studio stores your projects in a folder called a w<br>Choose a workspace folder to use for this session. |                                              | e. |        |   |
| E                                                                                                    | Workspace: C:\workspace_ATE                  | ~  | Browse | 1 |
|                                                                                                    | Use this as the default and do not ask again |    | Cancel |   |

Figure 3. Workspace Selection

Since the installer for the workshop has been run prior to this, the user will be presented with the following view (Figure 4) where all lab projects exist.

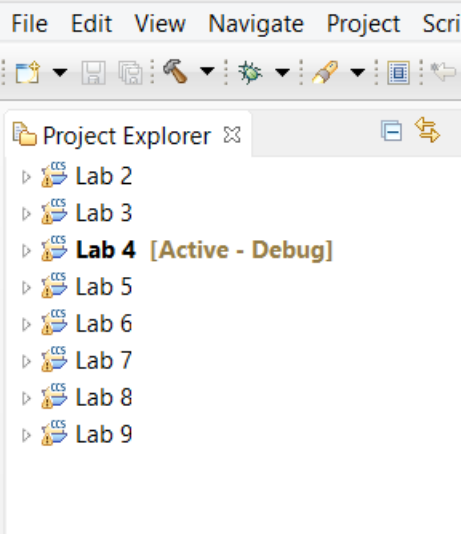

Figure 4. CCS Starting Point

The laboratory material is created to have the students type in a lot of the code. Only by typing the code and then debugging the errors will a user ever really understand how to do projects. For the sake of this activity, the source code is provided at the end of the tutorial. In Lab 6, open main.c.

### #define PART\_TM4C123GH6PM

What is presented to the student is a shell of lab 6. Since the define shown above is included as part of our project, the specific part is known to the compiler. Tiva has an entire line of microcontrollers. As can be seen in Figure 5, our specific part actually has eight different UARTs on it.

### lab activity

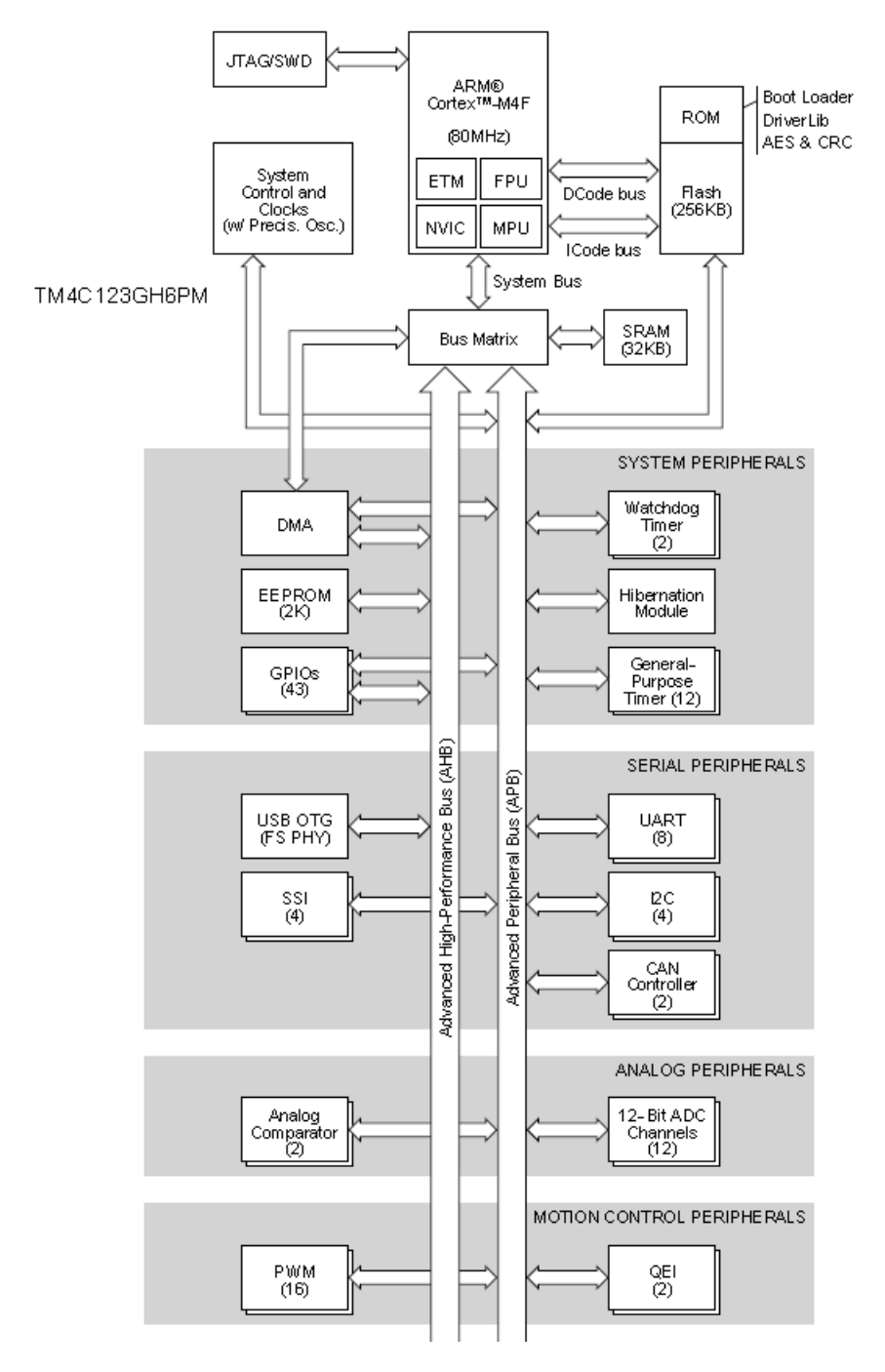

### Figure 5. Chip High Level Diagram

Port A may have a different address and function for each different family of parts. For our part, port A is a UART0 (the chip has eight UARTs on it), other things, and GPIO. UART RX is on Port A, pin 0 (PA0).

long C; // Temp Character holder

SysCtlClockSet(SYSCTL\_SYSDIV\_4 | SYSCTL\_USE\_PLL | SYSCTL\_OSC\_MAIN | SYSCTL\_XTAL\_16MHZ); // Set up Clock

|                                                                                                    |                                                                                                    | lab activity                       |
|----------------------------------------------------------------------------------------------------|----------------------------------------------------------------------------------------------------|------------------------------------|
| SysCtlPeripheralEnable(SYSCTL_PERIPH_UART0);<br>SysCtlPeripheralEnable(SYSCTL_PERIPH_GPIOA);                        | // Enable UART hardware<br>// Enable Pin hardware                                                                       |                                    |
| GPIOPinConfigure(GPIO_PA0_U0RX);<br>GPIOPinConfigure(GPIO_PA1_U0TX);<br>GPIOPinTypeUART(GPIO_PORTA_BASE, GPIO_PIN_0 | // Configure GPIO pin for UART RX line<br>// Configure GPIO Pin for UART TX line<br>  GPIO_PIN_1); // Set Pins for UART |                                    |
| UARTConfigSetExpClk(UART0_BASE, SysCtlClock<br>(UART CONFIG WLEN 8   UART CO                                        | Get(), 115200, // Configure U<br>DNFIG STOP ONE   UART CONFIG PAR NC                                                    | JART to 8N1 at 115200bps<br>DNE)); |

There is nothing shocking in the code above (that is given to the student in the shell of Lab 6). What is new is the creation of a temporary value holder called C. After that, what is accomplished is the standard part of enabling ports and in this case, UARTs. After that, the regular role of configuring pins. For those familiar with UARTs, the final line of 8None1 is very common configuration for a UART.

The next portion of the Lab is the replacement of this information shown below with actual code.

By going below, above or replacing this comment code block, add the following code. The user should be able to read from the top to the bottom and see: new line, return, Enter A Char:, a couple of new lines and then a return.

| IIARTCharPut(I | IARTO BASE '\n')    | //           |    |                    |
|----------------|---------------------|--------------|----|--------------------|
|                | UARTCharPut(UARTO I | BASE '\n')   |    | //                 |
|                | UARTCharPut(UARTO   | BASE '\r')   |    | 11                 |
|                | UARTCharPut(UART0   | BASE 'E')    | // | //                 |
|                | UARTCharPut(UART0   | BASE 'n')    | 11 |                    |
|                | UARTCharPut(UART0   | BASE 't')    | 11 |                    |
|                | UARTCharPut(UART0   | BASE. 'e'):  | // |                    |
|                | UARTCharPut(UART0   | BASE. 'r'):  |    |                    |
|                | UARTCharPut(UART0   | BASE. ' '):  |    |                    |
|                | UARTCharPut(UART0   | BASE. 'A'):  | // | > Print Start Text |
|                | UARTCharPut(UART0   | BASE, ' ');  | // |                    |
|                | UARTCharPut(UART0   | BASE, 'C');  | // |                    |
|                | UARTCharPut(UART0   | BASE, 'h');  | // |                    |
|                | UARTCharPut(UART0   | BASE, 'a');  | // |                    |
|                | UARTCharPut(UART0   | BASE, 'r');  | // |                    |
|                | UARTCharPut(UART0   | BASE, ':');  | // |                    |
|                | UARTCharPut(UART0   | BASE, '\n'); |    | //                 |
|                | UARTCharPut(UART0   | BASE, '\n'); |    | //                 |
|                | UARTCharPut(UART0_I | BASE, '\r'); |    | //                 |
|                | C = UARTCharGet(UAI | RT0_BASE);   |    |                    |
|                | UARTCharPut(UART0   | BASE, '\n'): |    | //                 |
|                | UARTCharPut(UART0   | BASE, '\r'); |    | 11                 |
|                | UARTCharPut(UART0   | BASE, 'Y');  | // |                    |
|                | UARTCharPut(UART0   | BASE, 'o');  | 11 |                    |
|                | UARTCharPut(UART0   | BASE, 'u');  | 11 |                    |
|                | UARTCharPut(UART0   | BASE, ' ');  | 11 |                    |
|                | UARTCharPut(UART0   | BASE, 'E');  | 11 |                    |
|                |                     |              |    |                    |

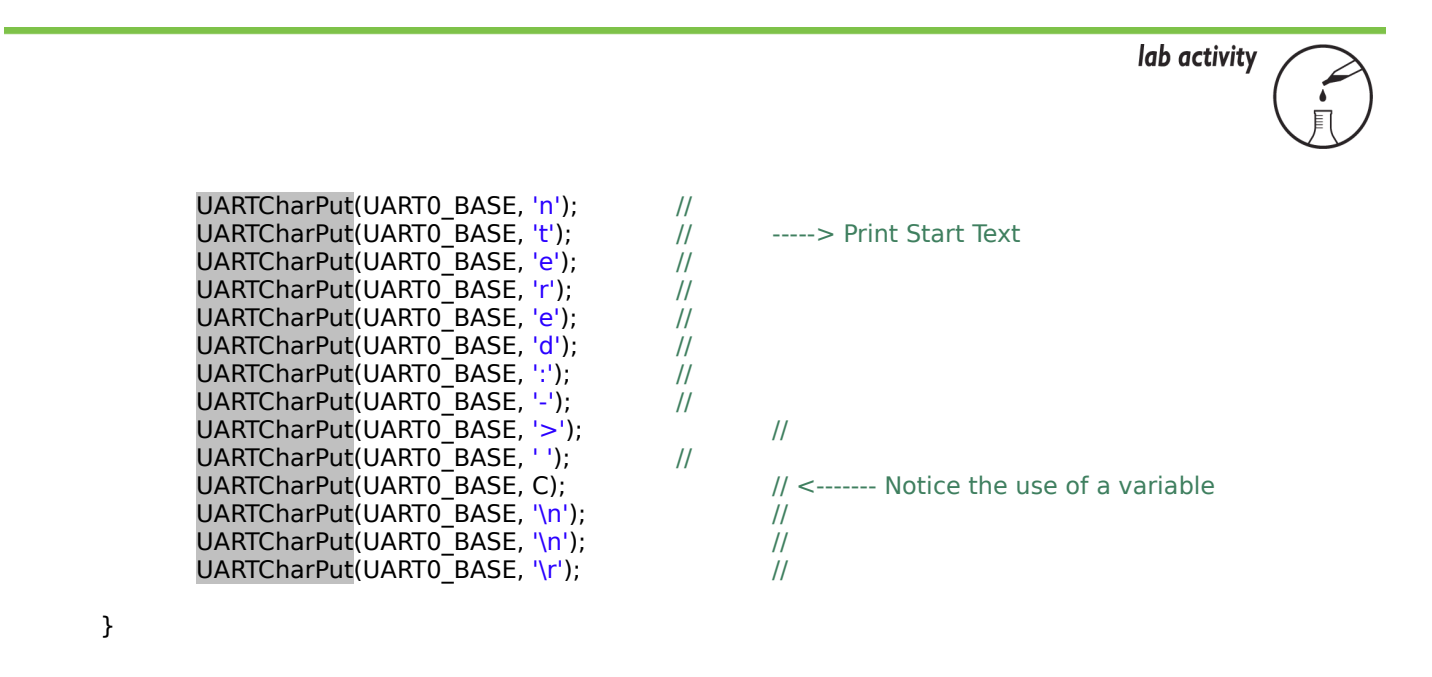

Once the program has printed to the screen "Enter A Char:" then it goes into a wait state.

C = UARTCharGet(UART0\_BASE);

When someone enters a character into the keyboard, it is stored into the temporary value called "C" for later recall. After it is stored, the next set of code places some text onto the screen and then finally recalls the contents of "C" for the user to see. After you have typed/pasted in the code, compile and run the program.

Click on the debug icon and then run the program. Next, it is necessary to run the UART interface software. One of the most common and free programs is called Putty. Using Google it is very easy to find the downloader and installer (www.putty.com). It is a very small program. This test will use the same cable and connection as is used to program the board. First, hit the red square to halt the debugger. Open Putty.

| Session     Logging     Logging     Terminal     Keyboard     Keyboard     Rewnour     Seedures     Window     Appearance     Behaviour     Translation     Selection     Connection     Data     Proxy     Tehrett     Rlogin     SSH     Serial     Cose window on exit:                                                                                                    |                                                                                                    |
|----------------------------------------------------------------------------------------------------|----------------------------------------------------------------------------------------------------|
| Logging     Terminal     Teminal     Teminal     Secal line     Secal line     Secal     Secal | ptions for your PuTTY session                                                                                  |
| ■ Behaviour     Exclusion to be determined and the second and the second and the sec                     | Initiation you want to connect to<br>Speed<br>115200<br>Inite © Rilogin © SSH @ Serial<br>etc.a.stored session |
| Serial     Close window on exit:                                                                                                    | Load<br>Save<br>Delete                                                                                         |
| Always Never Only on clean exit                                                                                                    | exit:<br>Never (i) Only on clean exit                                                                          |

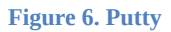

The window shown above will be presented. Choose the correct comm port for your machine. You may have to go to the device manager to confirm this. Make sure the serial button is chosen and that the speed is set for 115200 (as was set in the main.c file). Click Open. Hit reset on the tiva board. It is located in the upper right corner of the board. Go back to the Putty.

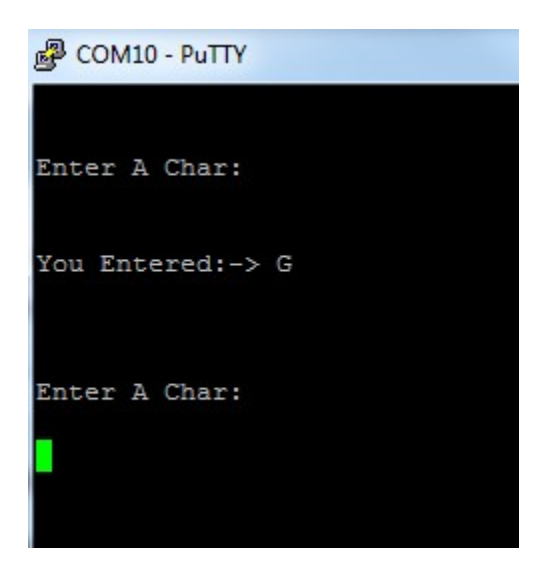

Figure 7. UART Output

As shown in Putty. The text that you had in main.c is now displayed. Type in a character and it will be displayed back as shown in Figure 7. You may have to hit return a couple of times to see the display initially.

Challenge – Change the words or baud rate

### Attachment 1: main.c file

/\*\*\*\*\*\*\*\*\*\*\*\*\*\*\*

Project : Orbit Lab 6 ATE (UART) Version : 1.0 Date : 2/20/2013 Author : Brian Zufelt / Craig Kief Company : COSMIAC/UNM Comments: This source provides an introduction to communication concepts. The student will enable one of the GPIO ports to function as a UART. This will allow the board to have a basic serial port to transmit/ Receive data/commands.

// Define needed for pin\_map.h #define PART\_TM4C123GH6PM

#include <stdbool.h>
#include <stdint.h>
#include "inc/tm4c123gh6pm.h"
#include "inc/hw\_types.h"
#include "driverlib/gpio.h"
#include "driverlib/gpio.h"
#include "driverlib/sysctl.h"
#include "driverlib/uart.h"
#include "driverlib/loc.h"
#include "driverlib/icc.h"
#include "driverlib/interrupt.h"
#include "driverlib/interrupt.h"
#include "driverlib/interrupt.h"

### int main(void) {

long C; // Temp Character holder

SysCtlClockSet(SYSCTL\_SYSDIV\_4 | SYSCTL\_USE\_PLL | SYSCTL\_OSC\_MAIN | SYSCTL\_XTAL\_16MHZ); // Set up Clock

| SysCtlPeripheralEnable(SYSCTL_PERIPH_ | UART0); | <pre>// Enable UART hardware</pre> |
|---------------------------------------|---------|------------------------------------|
| SysCtlPeripheralEnable(SYSCTL_PERIPH  | GPIOA); | // Enable Pin hardware             |

GPIOPinConfigure(GPIO\_PA0\_U0RX); // Configure GPIO pin for UART RX line GPIOPinConfigure(GPIO\_PA1\_U0TX); // Configure GPIO Pin for UART TX line GPIOPinTypeUART(GPIO\_PORTA\_BASE, GPIO\_PIN\_0 | GPIO\_PIN\_1); // Set Pins for UART

UARTConfigSetExpClk(UART0\_BASE, SysCtlClockGet(), 115200, // Configure UART to 8N1 at 115200bps (UART\_CONFIG\_WLEN\_8 | UART\_CONFIG\_STOP\_ONE | UART\_CONFIG\_PAR\_NONE));

#### while (1) {

### }

### Attachment 2: Lab 6 Solution main.c

Project : Orbit Lab 6 ATE (UART) Version : 1.0 Date : 2/20/2013 Author : Brian Zufelt / Craig Kief Company : COSMIAC/UNM Comments: This source provides an introduction to communication concepts. The student will enable one of the GPIO ports to function as a UART. This will allow the board to have a basic serial port to transmit/ Receive data/commands.

// Define needed for pin\_map.h #define PART\_TM4C123GH6PM

#include <stdbool.h>
#include <stdint.h>
#include "inc/tm4c123gh6pm.h"
#include "inc/hw\_types.h"
#include "driverlib/gpio.h"
#include "driverlib/pin\_map.h"
#include "driverlib/sysctl.h"
#include "driverlib/uart.h"
#include "driverlib/l2c.h"
#include "driverlib/i2c.h"
#include "driverlib/interrupt.h"
#include "driverlib/interrupt.h"

### int main(void) {

#### long C; // Temp Character holder

SysCtlClockSet(SYSCTL\_SYSDIV\_4 | SYSCTL\_USE\_PLL | SYSCTL\_OSC\_MAIN | SYSCTL\_XTAL\_16MHZ); // Set up Clock

SysCtlPeripheralEnable(SYSCTL\_PERIPH\_UART0); SysCtlPeripheralEnable(SYSCTL\_PERIPH\_GPIOA); // Enable UART hardware
// Enable Pin hardware

----> Print Start Text

 GPIOPinConfigure(GPIO\_PA0\_U0RX);
 // Configure GPIO pin for UART RX line

 GPIOPinConfigure(GPIO\_PA1\_U0TX);
 // Configure GPIO Pin for UART TX line

 GPIOPinTypeUART(GPIO\_PORTA\_BASE, GPIO\_PIN\_0 | GPIO\_PIN\_1);
 // Set Pins for UART

UARTConfigSetExpClk(UART0\_BASE, SysCtlClockGet(), 115200, // Configure UART to 8N1 at 115200bps (UART\_CONFIG\_WLEN\_8 | UART\_CONFIG\_STOP\_ONE | UART\_CONFIG\_PAR\_NONE));

### while (1)

t

{

| JARTCharPut(UART0 BASE, '\n'); | // |
|--------------------------------|----|
| JARTCharPut(UART0 BASE, '\n'); | // |
| JARTCharPut(UART0 BASE, '\r'); | // |
| JARTCharPut(UART0_BASE, 'E');  | // |
| JARTCharPut(UART0_BASE, 'n');  | // |
| JARTCharPut(UART0_BASE, 't');  | // |
| JARTCharPut(UART0_BASE, 'e');  | // |
| JARTCharPut(UART0_BASE, 'r');  | // |
| JARTCharPut(UART0_BASE, ' ');  | // |
| JARTCharPut(UART0_BASE, 'A');  | // |
| JARTCharPut(UART0_BASE, ' ');  | // |
| JARTCharPut(UART0_BASE, 'C');  | // |
| JARTCharPut(UART0_BASE, 'h');  | // |
| JARTCharPut(UART0_BASE, 'a');  | // |
| JARTCharPut(UART0_BASE, 'r');  | // |
|                                |    |

lab activity

| UARTCharPut(UART0_BASE, ':');       //         UARTCharPut(UART0_BASE, '\n');       //         UARTCharPut(UART0_BASE, '\n');       //         UARTCharPut(UART0_BASE, '\n');       //         UARTCharPut(UART0_BASE, '\n');       //         C = UARTCharGet(UART0_BASE);       //         UARTCharPut(UART0_BASE, '\n');       //         UARTCharPut(UART0_BASE, '\n');       //         UARTCharPut(UART0_BASE, '\                                                                                |                                                                                                    |                                                            |                                                         |
|----------------------------------------------------------------------------------------------------|----------------------------------------------------------------------------------------------------|------------------------------------------------------------|---------------------------------------------------------|
| C = UARTCharGet(UART0_BASE);<br>UARTCharPut(UART0_BASE, '\n'); //<br>UARTCharPut(UART0_BASE, '\r'); //<br>UARTCharPut(UART0_BASE, 'o'); //<br>UARTCharPut(UART0_BASE, 'o'); //<br>UARTCharPut(UART0_BASE, 'o'); //<br>UARTCharPut(UART0_BASE, 'i'); //<br>UARTCharPut(UART0_BASE, 'r'); //<br>UARTCharPut(UART0_BASE, 'r'); //<br>UARTCharPut(UART0_BASE, 'r'); //<br>UARTCharPut(UART0_BASE, 'r'); //<br>UARTCharPut(UART0_BASE, 'r'); //<br>UARTCharPut(UART0_BASE, 'r'); //<br>UARTCharPut(UART0_BASE, 'r'); //<br>UARTCharPut(UART0_BASE, 'e'); //<br>UARTCharPut(UART0_BASE, 'e'); //<br>UARTCharPut(UART0_BASE, 'e'); //<br>UARTCharPut(UART0_BASE, 'e'); //<br>UARTCharPut(UART0_BASE, 'e'); //<br>UARTCharPut(UART0_BASE, 'r'); //<br>UARTCharPut(UART0_BASE, 'r'); // | UARTCharPut(UART0_BASE, ':');<br>UARTCharPut(UART0_BASE, '\n');<br>UARTCharPut(UART0_BASE, '\n');<br>UARTCharPut(UART0_BASE, '\r');                                                                                                    | <br>  <br>                                                 |                                                         |
| UARTCharPut(UART0_BASE, '\n');       //         UARTCharPut(UART0_BASE, '\r');       //         UARTCharPut(UART0_BASE, 'o');       //         UARTCharPut(UART0_BASE, 'o');       //         UARTCharPut(UART0_BASE, 'o');       //         UARTCharPut(UART0_BASE, 'u');       //         UARTCharPut(UART0_BASE, 'u');       //         UARTCharPut(UART0_BASE, 'u');       //         UARTCharPut(UART0_BASE, 'r');       //         UARTCharPut(UART0_BASE, 'e');       //         UARTCharPut(UART0_BASE, 'e');       //         UARTCharPut(UART0_BASE, 'e');       //         UARTCharPut(UART0_BASE, 'e');       //         UARTCharPut(UART0_BASE, 'e');       //         UARTCharPut(UART0_BASE, 'e');       //         UARTCharPut(UART0_BASE, 'e');       //         UARTCharPut(UART0_BASE, 'e');       //         UARTCharPut(UART0_BASE, 'e');       //         UARTCharPut(UART0_BASE, 's');       //         UARTCharPut(UART0_BASE, 's');       //         UARTCharPut(UART0_BASE, 's');       //         UARTCharPut(UART0_BASE, 's');       //         UARTCharPut(UART0_BASE, 's');       //         UARTCharPut(UART0_BASE, 's');       //         UARTCharPut(UART0_BASE, 'n');                                                                                                | C = UARTCharGet(UART0_BASE);                                                                                                    |                                                            |                                                         |
| $IIARTCharPut(IIARTO_RASE_V)$ //                                                                                                    | UARTCharPut(UART0_BASE, '\n');<br>UARTCharPut(UART0_BASE, '\r');<br>UARTCharPut(UART0_BASE, '\r');<br>UARTCharPut(UART0_BASE, '\r');<br>UARTCharPut(UART0_BASE, 'u');<br>UARTCharPut(UART0_BASE, 'u');<br>UARTCharPut(UART0_BASE, 'r');<br>UARTCharPut(UART0_BASE, 'r');<br>UARTCharPut(UART0_BASE, 'r');<br>UARTCharPut(UART0_BASE, 'r');<br>UARTCharPut(UART0_BASE, 'r');<br>UARTCharPut(UART0_BASE, 'e');<br>UARTCharPut(UART0_BASE, 'e');<br>UARTCharPut(UART0_BASE, 'e');<br>UARTCharPut(UART0_BASE, 'e');<br>UARTCharPut(UART0_BASE, 'e');<br>UARTCharPut(UART0_BASE, 'e');<br>UARTCharPut(UART0_BASE, 'e');<br>UARTCharPut(UART0_BASE, '-');<br>UARTCharPut(UART0_BASE, '-'); | <br>  <br>  <br>  <br>  <br>  <br>  <br>  <br>  <br>  <br> | > Print Start Text<br>// < Notice the use of a variable |
|                                                                                                    |                                                                                                    |                                                            |                                                         |

}

}

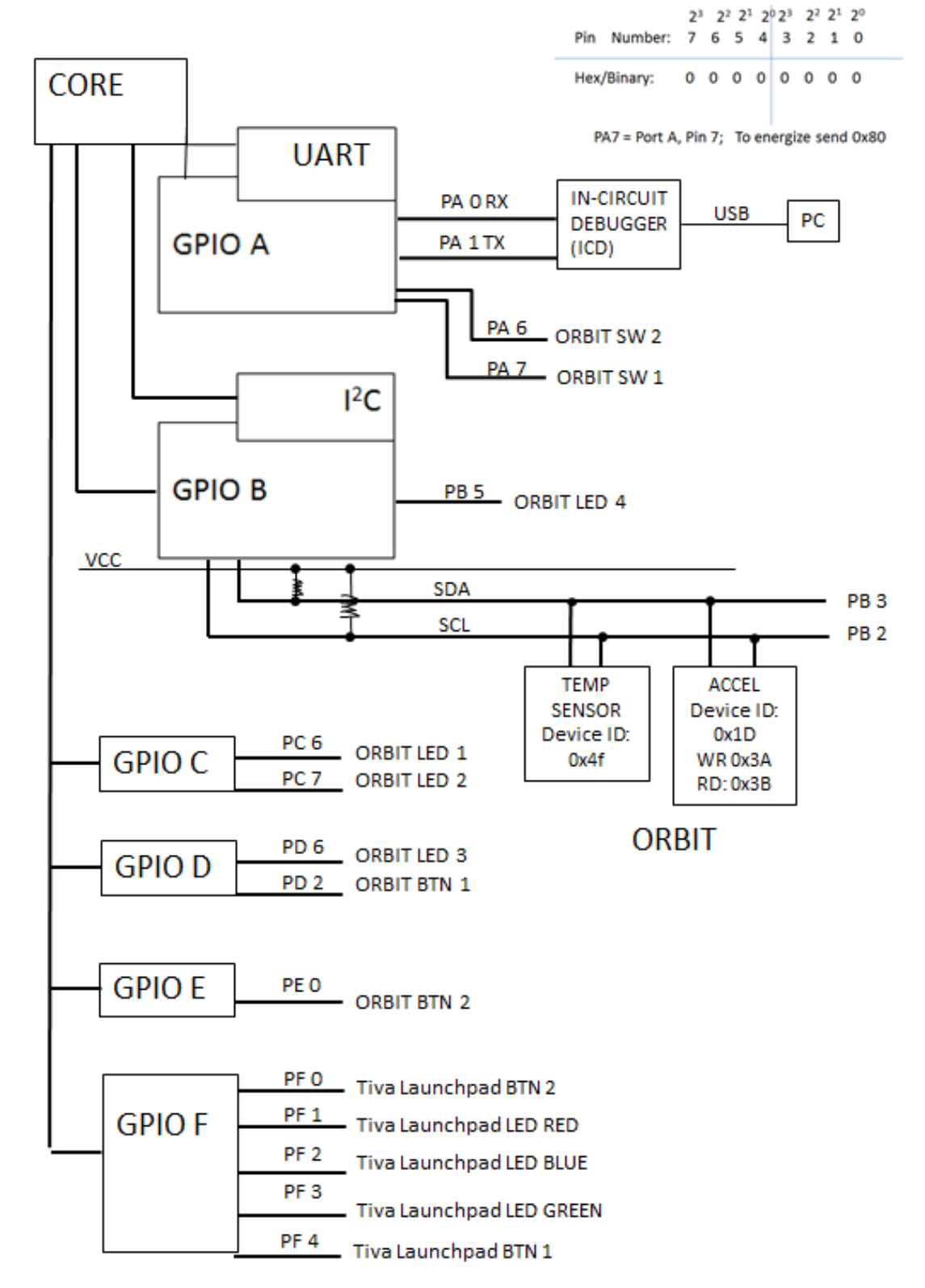

Attachment 3: Block Diagram of the Pins Used in Projects